| Ĩ                                                                                       |                                                           |                                                                                                    |                                                   |
|-----------------------------------------------------------------------------------------|-----------------------------------------------------------|----------------------------------------------------------------------------------------------------|---------------------------------------------------|
|                                                                                         | All sessions in Cake                                      | and Biscuits Conference 2014                                                                                                    |                                                   |
|                                                                                         | Upcoming sessions                                         |                                                                                                    |                                                   |
|                                                                                         | No upcoming sessions                                      |                                                                                                    |                                                   |
| Add a new session<br>Click here to add in<br>the first session to<br>your Face to Face. | Add a new session                                         |                                                                                                    |                                                   |
|                                                                                         | Export attendance                                         |                                                                                                    |                                                   |
|                                                                                         |                                                           |                                                                                                    |                                                   |
|                                                                                         |                                                           |                                                                                                    |                                                   |
|                                                                                         |                                                           |                                                                                                    |                                                   |
|                                                                                         | Adding a new session in Cake and Biscuits Conference 2014 |                                                                                                    |                                                   |
|                                                                                         | There are required fields in this                         |                                                                                                    | is form marked *.                                 |
|                                                                                         | General                                                   |                                                                                                    | Choose whether your                               |
|                                                                                         | Reporting Code*                                           | None                                                                                                    | course is Internal (IR<br>hosted), External (e.g. |
| Business Area:                                                                          | Business Area*                                            | All Staff Analytics & Insight                                                                                                    | NZLS) or an                                       |
| everyone or Business-                                                                   |                                                           | Collections -                                                                                                    | Information session.                              |
| Group Specific?<br>Choose here.                                                         | Topic*                                                    | Generic Skills                                                                                                    | Topic:                                            |
|                                                                                         |                                                           | Leadership<br>Tax & Social Policy<br>Taola (ingl II & Decktop)                                                                                                    | Choose the Topic of                               |
| Pagion:                                                                                 | Region*                                                   |                                                                                                    | session.                                          |
| Choose from regions,                                                                    | riogion                                                   | Central North Island                                                                                                    | 1                                                 |
| or scroll down to                                                                       |                                                           | South Island 🔻                                                                                                    |                                                   |
| session.                                                                                | Session date/time known @                                 | No 🔻                                                                                                    | Date/Time Known:                                  |
|                                                                                         | Start time                                                | 15 - November - 2013 - 12 - 10 -                                                                                                    | Otherwise session will                            |
|                                                                                         | Finish time                                               | 15 - November - 2013 - 12 - 10 -                                                                                                    | display as 'waitlisted'.                          |
|                                                                                         |                                                           | Remove this date                                                                                                    | required using 'Add a                             |
|                                                                                         |                                                           | Add a new date                                                                                                    | new date' button.                                 |
|                                                                                         | Room                                                      |                                                                                                    |                                                   |
|                                                                                         |                                                           | Choose a pre-defined room                                                                                                    |                                                   |
| Room details:                                                                           |                                                           | Other room                                                                                                    |                                                   |
| and enter venue info.                                                                   |                                                           | Room name Building Address Capacity                                                                                                    | Indicate room or                                  |
| This displays on the                                                                    |                                                           |                                                                                                    | session capacity here.                            |
| 'Address' is not blank.                                                                 |                                                           |                                                                                                    | even when capacity                                |
|                                                                                         | Capacity* 🖗                                               | 10                                                                                                    | exceeded.                                         |
|                                                                                         | Allow overbooking @                                       |                                                                                                    | _                                                 |
| Duration:                                                                               | Duration @                                                |                                                                                                    |                                                   |
| of hours in the                                                                         | Normal cost 🔮                                             |                                                                                                    | <b>Cost:</b><br>Enter the Cost of the             |
| session.                                                                                | Discount cost 🔮                                           |                                                                                                    | session and a                                     |
| Details:<br>Any info here will                                                          |                                                           | Font family  Font size  Paragraph  Font size  Font size | discounted cost if available.                     |
| display on the F2F                                                                      |                                                           |                                                                                                    |                                                   |
| page and in booking confirmation emails.                                                |                                                           |                                                                                                    |                                                   |
|                                                                                         |                                                           |                                                                                                    |                                                   |
|                                                                                         |                                                           |                                                                                                    |                                                   |
|                                                                                         |                                                           |                                                                                                    |                                                   |
|                                                                                         |                                                           |                                                                                                    |                                                   |
| Save your session:                                                                      |                                                           | Path: p                                                                                                    |                                                   |
| all the info, save your                                                                 |                                                           |                                                                                                    |                                                   |
| session and return to the E2E page                                                      |                                                           | Crus shares a Carest                                                                                                    | <b>,</b>                                          |
| the 121 page.                                                                           |                                                           | Save changes Cancel                                                                                                    | J                                                 |